## 3. 総合認定テストにチャレンジする

ミニテストにすべて合格したら、総仕上げとして総合認定テストにチャレンジしましょう。 合格後は「認定証」を発行します。

(a) ティースタディの WEB ページ(<u>https://oss-portal.net/ts/index.php</u>)にアクセ スし、「ログイン」します。

※ ログイン方法については、別マニュアル『ミニテストを受講してみよう』の(a)をご参照ください。
 ※ 24 時間以内にログインを行っている場合は不要です。

(b) 画面をスクロールし、【総合認定テスト】欄から、受講したいテストを選択します。

|                        | スタッフ自主学習システム  |      |          | 管理主 |
|------------------------|---------------|------|----------|-----|
| 試しに『基礎<br>を受講してみ<br>う。 | 印識編』<br>·ましょ  |      | アシスト・滅菌編 | B49 |
|                        | 🔊 総合認定テスト     |      |          |     |
|                        |               |      |          |     |
|                        | 基本知識編         | Ju J | アシスト・滅菌編 |     |
|                        | <b>应</b> 利用語編 |      |          |     |
|                        |               |      |          |     |
|                        | יב⊐א ≡        |      |          |     |
|                        |               |      |          |     |
|                        | トップページ        |      | 新規登録     |     |

(c) 【実施する】を選択し、認定テストを開始します。

| スタック後339482394<br>マースワー<br>アースワー<br>アースワー<br>アースワー | Ľ                 |                            |                        | powered by SAKU-SAKU-Testing<br>畫 齊藤 一英 2 ▼ ♀ 日本語 ▼ |
|----------------------------------------------------|-------------------|----------------------------|------------------------|-----------------------------------------------------|
| *                                                  | トップ               | 🗨 お知らせボード                  | 🗢 配信コンテンツ              | ▶ カテゴリ                                              |
|                                                    |                   |                            |                        |                                                     |
|                                                    | 11日 詳細            |                            |                        |                                                     |
| <b>7</b> 7                                         | ▶<br><b>太知</b> 識編 |                            |                        |                                                     |
|                                                    | 楚知識に関する総合         | テストです。90%以上の正答で合格          | となります。合格すると認定証が発行      | されます。                                               |
| 実施状況                                               | 未実施               |                            |                        |                                                     |
| 実施期間                                               | 2024/08/29 00:00  | $\sim$                     |                        |                                                     |
| 合格ライン                                              | スコア90%以上          |                            |                        |                                                     |
| 中断                                                 | 可能                |                            |                        |                                                     |
| 表示形式                                               | 単問出題形式            |                            |                        |                                                     |
| 出題数                                                | 全 60 問            |                            |                        |                                                     |
| 進行条件                                               | 条件なし              |                            |                        |                                                     |
| 全員の実施率                                             | 16.1%             |                            |                        |                                                     |
|                                                    |                   |                            |                        |                                                     |
|                                                    | 実施する              | 5 結果:                      | を見る 次の:                | コンテンツへ                                              |
|                                                    | 受講中はブラ            | ラウザの戻るボタン・更9<br>ボタンは使用しないで | ください。 エラーメッセージが表示されること | があります。                                              |
|                                                    |                   | _                          |                        |                                                     |

認定テストでは、学習テキストの中からさまざまな問題がランダムに出題されます。 選択肢欄を埋めて【次へ】または【採点する】を選択します。

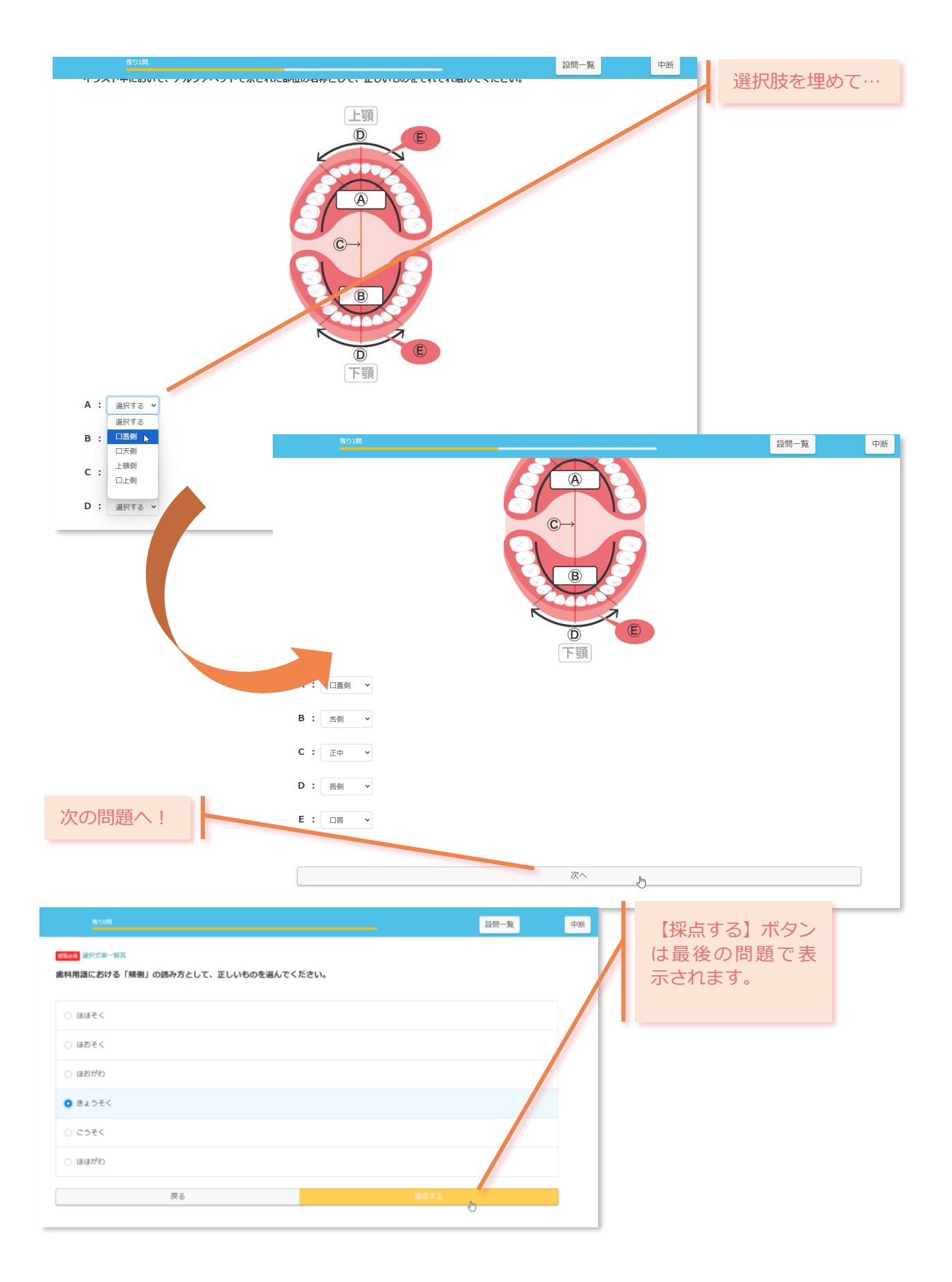

認定テストのおおよその受講時間は以下となります。

- ▶ 基礎知識編 30 分
- ▶ アシスト・滅菌編 20分
- ▶ 歯科用語編 40分

中断も可能ですが、できるだけ一度で受講しましょう。

## (d) 最後に回答結果が表示されるので、合格できたか確認してみましょう。

| <合格の場合>                 |            |                                                     |                                         |
|-------------------------|------------|-----------------------------------------------------|-----------------------------------------|
| この表示が出たら<br>合格です!       | # ) 配信一覧 ) |                                                     |                                         |
|                         |            | 合格おめでとう                                             | っございます!                                 |
| 合格マーク下の<br>「認定証申請ページ」 - |            | 認定証を発行しますので、こちらの「認定証申                               | 請 <u>ページ」</u> より、必要事項をお送りください。          |
| から、認定証発行依頼              | 進行条件       | 条件なし                                                | 再実施する 次のコンテンツへ                          |
| を行ってください。               | 「基本知識編」実施  | 結果                                                  |                                         |
|                         | 合否         | 合格<br>合格ライン:スコア90%以上                                | 平均スコア 86.3%<br>(人数)<br>2                |
|                         | עבג        | 95% / 100%                                          | 1                                       |
|                         | 実施時間       | 02:14:28                                            |                                         |
|                         | ベストスコア     | <b>95%</b> (02:14:28) 2024/09/04 15:50<br>1 位 / 5人中 | 0 10 20 30 40 50 60 70 80 90 100<br>(%) |
|                         | 実施日        | 2024/09/04 15:50                                    |                                         |

## 認定証発行依頼は、ティースタディの WEB ページからも可能です。

| ▶ 総合認定テスト      |          |
|----------------|----------|
| 基本知識編          | アシスト・滅菌編 |
| <b>」</b> 歯科用語編 | 認定書の申請   |

| この表示が出たら                                                         | • ) R6-5                                                                                                    | <b>) Ref ) 詳編 )</b> 結束                                                                                                    |                                                                            |
|------------------------------------------------------------------|----------------------------------------------------------------------------------------------------|----------------------------------------------------------------------------------------------------|----------------------------------------------------------------------------|
| 残忍なから不合格<br>です。                                                  | 教行条件                                                                                                    | 条件なし                                                                                                    | 再実施する 次のコンテンツへ                                                             |
|                                                                  | 「アシスト・議論                                                                                                    | <b>美,</b> 实施结果                                                                                                    |                                                                            |
|                                                                  | 合西                                                                                                    | <b>不合格</b><br>合格ライン:スコア90%は上                                                                                                    | 平均スコア 85.2%<br>(人数)<br>2                                                   |
|                                                                  | スコア                                                                                                    | 70.4% / 100%                                                                                                    |                                                                            |
|                                                                  | 实施時間                                                                                                    | 00:20:14                                                                                                    |                                                                            |
|                                                                  | ペストスコア                                                                                                    | 70.416 (00:20:14) 2024/09/05 16:51<br>4 位 / 4人中                                                                                                    | 0 10 20 30 40 50 60 70 80 90 100<br>(%)                                    |
|                                                                  | AIRE                                                                                                    | 2024/09/03 16:51                                                                                                    |                                                                            |
|                                                                  |                                                                                                    | 実施回数                                                                                                    | AB 237                                                                     |
|                                                                  | 2                                                                                                    | 今回<br>2024/09/05 16:51                                                                                                    | 70.4%                                                                      |
|                                                                  | 問題別解答                                                                                                    |                                                                                                    | ッすべて聞く ゅすべて聞じる                                                             |
|                                                                  |                                                                                                    |                                                                                                    |                                                                            |
|                                                                  |                                                                                                    | 今回                                                                                                    | ベスト                                                                        |
| 不正解の問題を学                                                         | 1開日 不正的<br>正共「患者さん」                                                                                                    | 今回                                                                                                    | ~~~ \                                                                      |
| 不正解の問題を学<br>習テキストでもう<br>一度復習して、認                                 | 1月日 <b>不正</b><br>正決「忠者さん】<br>月韻文                                                                                                    | 今回<br>同士で画録的に感染するリスクを減らす」<br>医療従事者が「防護具」を装着する目的と                                                                                                    | べスト ▼ として、適切ではないものを選んでください。                                                |
| 不正解の問題を学<br>習テキストでもう<br>一度復習して、認<br>定テストに再度チ                     | 1月日 <b>不正</b> 月<br>正共「 <b>原雪さん</b> 月<br>周期文<br>あなたの解補                                                                                                    | 今回<br>同士で画録的に感染するリスクを減らす」<br>医療従事者が「防護具」を装着する目的と<br>「医療従事者内士で感染するリスクを減らす」                                                                                                    | べスト ▼ として、適切ではないものを選んでください。                                                |
| 不正解の問題を学<br>習テキストでもう<br>一度復習して、認<br>定テストに再度チ<br>ャレンジしてみま<br>しょう。 | 1月日 <b>不正</b> 月<br>正共「謝者さん月<br>周期文<br>あなたの所補<br>2月日 正所<br>正共「デンタリ<br>正共「デンタリ<br>正共「パンラマ<br>正共「パンラマ                                                        | 今回<br>オエで連接的に感染するリスクを減らす」<br>医療従事者が「防護具」を装着する目的と<br>「医療従事相同士で感染するリスクを減らす」<br>・<br>に接撮影」をする際には、養歯やメガネを外され<br>で<br>には、養歯やメガネを外され<br>が<br>に満していれば、X線撮影の照射スイッチは進か                                                                                                    | ベスト として、適切ではないものを選んでください。 として、適切ではないものを選んでください。 なくてもよい」 なくてもよい」 が押しても勝わない」 |
| 不正解の問題を学<br>習テキストでもう<br>一度復習して、認<br>定テストに再度チ<br>ャレンジしてみま<br>しょう。 | 1月日 下正<br>正共「恵君さん」<br>同語文<br>あなたの所被<br>2月日 正辞<br>正共「デンタン<br>正共「デンタン<br>正共「パンタン<br>正共「パンタン<br>正共「新人」の名                                                     | <ul> <li>今回</li> <li>同土で連接的に感染するリスクを減らす」</li> <li>医療従事者が「防護具」を装着する目的と</li> <li>「医療従事者内土で協会するリスクを減らす」</li> <li>LX線撮影」をする際には、黄曲やメガネを外され<br/>のに線撮影」をする際には、黄曲やメガネを外され<br/>のに着していれば、X線撮影の限制スイッチは進か</li> <li>5、鉱品)</li> </ul>                                                      | ベスト として、適切ではないものを選んでください。 なくてもよい」 なくてもよい」 が押しても賜わない」                       |
| 不正解の問題を学<br>習テキストでもう<br>一度復習して、認<br>定テストに再度チャレンジしてみま<br>しょう。     | 1月日 下正<br>正共「思考さん」<br>一<br>二<br>二<br>二<br>二<br>二<br>二<br>二<br>二<br>二<br>二<br>二<br>二<br>二                                                                  | 今回           同土で連接的に感染するリスクを減らす」           医療従事者が「防護具」を装着する目的と           「 医原送事相同土で協会するリスクを減らす 」           NX線撮影」をする際には、黄曲やメガネを外され<br>マX線撮影」をする際には、黄曲やメガネを外され<br>が監督していれば、X線撮影の限制スイッチは進か           5、試協)                                                                     | ベスト として、適切ではないものを選んでください。 なくてもよい」 なくてもよい」 が押しても賜わない」  マ                    |
| 不正解の問題を学<br>習テキストでもう<br>一度復習して、認<br>定テストに再度チャレンジしてみま<br>しょう。     | 1月日 不正<br>正米「恵君さん」<br>あなたの解紙<br>2月日 正解<br>正米「デンタル<br>正米「デンタル<br>正米「読み、別記<br>4月日 正解<br>正常<br>正米「デンタル<br>5月日 正解<br>正米<br>正米「デンタル<br>5月日 正解<br>正米<br>正米「デンタル | 今回           同土で連接的に感染するリスクを減らす」           歴 療従事者が「防護具」を装着する目的と           「 医感送事相同土で感染するリスクを減らす 」           ルX線撮影」をする際には、変換やメガネを外され<br>マX線撮影」をする際には、変換やメガネを外され<br>の活着していれば、X線撮影の照射スイッチは進か           第、 減強)           株式           (線撮影機)           Atd利らかのリスクを抱えている」正義「B数計算の | べスト として、適切ではないものを選んでください。 なくてもよい」 なくてもよい」 が押しても撮わない」  ★、 C型肝炎、HIV」         |

 $\checkmark$